## Windows 11 ご利用時の注意点

「APAC シリーズ」の各製品を Windows11 でご利用いただくにあたり、以下のような注意 が必要となりますのであらかじめご了承ください。

## 起動方法

- 「スタートボタン」をクリックください。
- 「すべてのアプリ」をクリックください。
- ③ 「KTC APAC 令和3年版」より利用する製品を選択しクリックしてください。

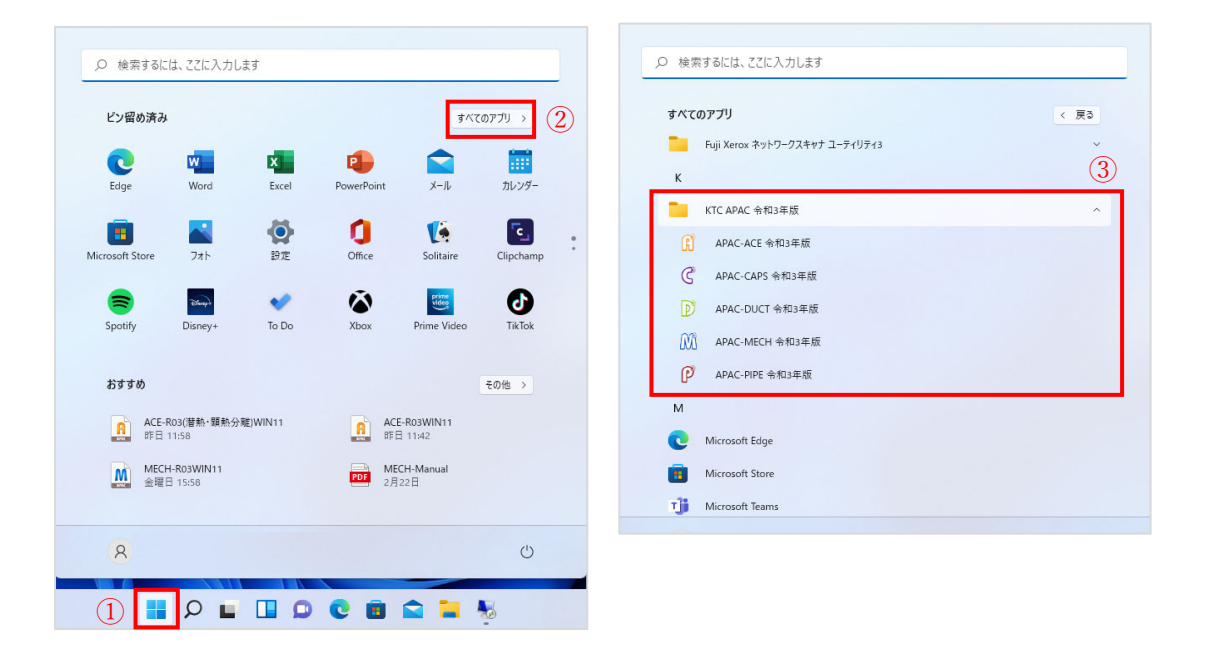

## APAC-ACE

空調機の選定画面が一部表示されませんので、以下の操作でご利用ください。

## 【Windows10 の場合】

| () APAC-ACE 令和3年版 - [ユニット形空気調和機の算定[冷暖房兼用]] |                                                          |  |  | $\times$ |
|--------------------------------------------|----------------------------------------------------------|--|--|----------|
| ファイル( <u>F)</u> 編集( <u>E</u> ) オフ          | * ジョン( <u>O</u> ) ヘルプ ( <u>H</u> )                       |  |  |          |
|                                            |                                                          |  |  |          |
| 物件ファイル名 ACE_R03.ap                         | aca 物件名 某庁舎                                              |  |  |          |
| 系統記号 ACU-2                                 | 系統名称 ACU-2                                               |  |  |          |
| 基                                          | 本条件 空気状態 冷房 空気状態 暖房 送風量の計算 計算値 (設計値) 選定 空気線図             |  |  |          |
|                                            | 形番 ACU-40 《 > 冷却能力 [kW] 23.4                             |  |  |          |
|                                            | 風 量 [m <sup>3</sup> /h] 4000 コイル列数 6 暖房能力 [kW] 29.3      |  |  |          |
|                                            | 風量比= <u>3180</u> = 0.80 風量比に 冷却 0.88 入口空気温度 冷却 1.54      |  |  |          |
|                                            | 4000 よる補止値 加熱 0.84 による補正値 加熱 1.36                        |  |  |          |
|                                            | ☆却能力=23.4×0.88×1.54=31.712 31.7 < 56.9                   |  |  |          |
|                                            | 加熱能力=29.3×0.84×1.36=33.472 33.5 ≧ 32.5                   |  |  |          |
|                                            | 有効加湿量 Gs=1.2 Qs (x5-x4) 再熱熱量 [kW]                        |  |  |          |
|                                            | GS = 1.2×3180×(0.0055-0.0018)<br>[kɛ/h] = 14.1 加湿熱量 [kW] |  |  |          |
|                                            | 噴霧量 GT [kg/h]  GT=Gs/ η = 14.1/0.40 = 35.3               |  |  |          |
|                                            |                                                          |  |  |          |
|                                            |                                                          |  |  |          |
|                                            |                                                          |  |  |          |
|                                            | OK         キャンセル                                         |  |  |          |
| 【Windows11 の場                              | 高合】                                                      |  |  |          |

| <ul> <li>(î) APAC-ACE 令和3年版 - [ユニット形空気調和機の算定[冷暖房兼用]]</li> <li>ー</li> </ul> |                                            |  |  |  |  |
|----------------------------------------------------------------------------|--------------------------------------------|--|--|--|--|
| ファイル( <u>F)</u> 編集( <u>E)</u> オブション( <u>O</u> ) ヘルブ( <u>H</u> )            |                                            |  |  |  |  |
|                                                                            | 形番 ACU-80 ◀ ▶                              |  |  |  |  |
| 物件ファル名 ACE-R03WIN11.apaca 物件名 某庁舎                                          |                                            |  |  |  |  |
| 系統記号 ACU-2 系統名称 ACU-2                                                      |                                            |  |  |  |  |
| 基本条件 空気状態 冷房 空気状態 暖房 送風量の計算 計算(                                            | Win11 では形番内の◀▶が表示され                        |  |  |  |  |
| 形番 ACU-80 冷却                                                               | ませんが、カーソルを <mark>赤枠内</mark> に移動            |  |  |  |  |
| 風 量 [m <sup>3</sup> /h] 8000 コイル列数 8 暖房                                    | すると上記のように表示されます。                           |  |  |  |  |
| 風量比= <u>6730</u> = 0.84 <sup>風量比に</sup> 冷却 0.90<br>よる補正値 加熱 0.87           | へ口空気温度 (帝却) 1.26<br>による補正値 加熱 1.21         |  |  |  |  |
| 計算                                                                         | 補正後能力                                      |  |  |  |  |
| 冷却能力=58.6×0.90×1.26=66.452<br>加熱能力=65.9×0.87×1.21=69.373                   | 66.5 <mark>&lt;</mark> 89.7<br>69.4 ≧ 34.2 |  |  |  |  |
| 有効加湿量 Gs=1.2 Qs (x5-x4)                                                    | 再熱熱量[kW]                                   |  |  |  |  |
| $\begin{array}{ c c c c c c c c c c c c c c c c c c c$                     | 加湿熱量 [kW]   14.4                           |  |  |  |  |
| 噴霧量 GT [kg/h]  GT=Gs/ n = 19.4/1.00=                                       | 19.4                                       |  |  |  |  |
|                                                                            |                                            |  |  |  |  |
|                                                                            |                                            |  |  |  |  |
| OK         キャンセル                                                           |                                            |  |  |  |  |